# ИНТЕРФЕЙСНЫЙ MOCT APPLE HOMEBRIDGE NEVOTON AHB-0.0.1-E

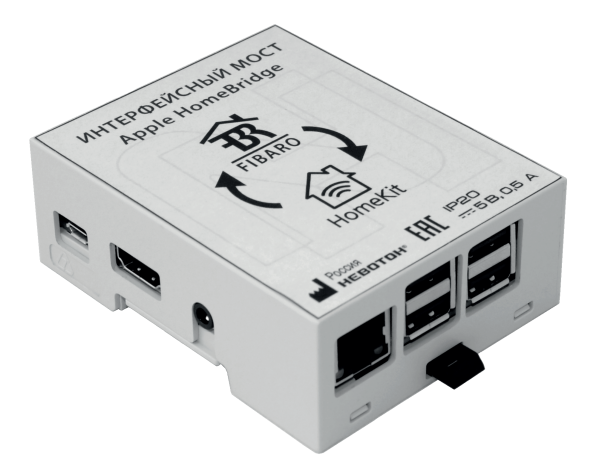

#### РУКОВОДСТВО ПО ЭКСПЛУАТАЦИИ

СОДЕРЖАНИЕ

| 1. | ОРГАНЫ УПРАВЛЕНИЯ И ИНДИКАЦИИ               | 5   |
|----|---------------------------------------------|-----|
| 2. | МЕРЫ БЕЗОПАСНОСТИ                           | 6   |
| 3. | МОНТАЖ И ПОДКЛЮЧЕНИЕ                        | 7   |
|    | 3.1 Монтаж                                  | 7   |
| 4. | ПОДГОТОВКА К РАБОТЕ                         | . 7 |
|    | 4.1 Настройка контроллера Fibaro HC2        | 8   |
|    | 4.2 Подключение к сети                      | 11  |
|    | 4.2.1 Подключение по Wi-Fi.                 |     |
|    | Перевод в режим «точка доступа».            |     |
|    | Подключение к местной Wi-Fi-сети            | 12  |
|    | 4.2.2 Подключение по Ethernet               | 15  |
|    | 4.2.3 Подключение к другой сети             | 17  |
| 5. | РАБОТА                                      | 18  |
|    | 5.2 Работа под управлением устройства Apple | 20  |
| 6. | КРАТКИЕ ТЕХНИЧЕСКИЕ ХАРАКТЕРИСТИКИ          | 24  |
| 7. | КОМПЛЕКТНОСТЬ                               | 25  |
| 8. | ГАРАНТИИ ИЗГОТОВИТЕЛЯ                       | 25  |
| 9. | СВИДЕТЕЛЬСТВО О ПРИЕМКЕ                     | 27  |

#### Введение

Интерфейсный мост Apple HomeBridge NEVOTON AHB-0.0.1-Е (далее – Устройство) предназначено для объединения существующей (развернутой и действующей) системы автоматизации «Умный дом» стандарта Z-wave под управлением контроллера Fibaro Home Center 2 с системой «Умного дома» Apple HomeKit. Устройство позволяет объединить все устройства систем автоматики (стандартов Z-wave и HomeKit), установленные в доме/квартире в одну систему, и. управлять ими (в т.ч. и голосовым управлением) через мобильное приложение Apple Дом (HomeKit) с любого мобильного устройства Apple с версией операционной системы iOS 12.1.4 и выше.

Устройство поставляется с оригинальной программной оболочкой, которая позволяет проводить интеграцию системы «Умный дом» и мобильного устройства с операционной системой iOS. Образ программной оболочки записан на карту памяти типа microSD, входящую в комплект поставки Устройства. Работоспособность программной оболочки гарантируется только с комплектным Устройством. Программная оболочка имеет встроенную защиту от копирования. Руководство по эксплуатации описывает последовательность действий по настройке и работе Устройства.

Для подключения и настройки Устройства будут необходимы:

доступ (логин и пароль) к графическому пользовательскому интерфейсу контроллера системы автоматизации стандарта Z-wave Fibaro Home Center 2;
доступ (SSID и пароль) к местной локальной сети (через Wi-Fi или Ethernet);

— доступ к мобильному устройству пользователя с операционной системой iOS.

Процедуру настройки Устройства можно проводить с любого телекоммуникационного устройства пользователя (ПК, смартфон, планшетный компьютер), работающего в той же местной локальной сети, что и Устройство.

В связи с постоянной работой по усовершенствованию Устройства, повышающей его надежность, в его конструкцию могут быть внесены незначительные изменения, не отражённые в настоящем руководстве по эксплуатации и не ухудшающие работоспособность изделия.

Также, постоянно ведется работа по улучшению программной составляющей Устройства. Так, в настоящий момент Устройство обеспечивает работу с большинством устройств производства Fibaro, некоторыми устройствами Remotec, Aeon, Danfoss.

# 1 ОРГАНЫ УПРАВЛЕНИЯ И ИНДИКАЦИИ

Внешний вид Устройства, интерфейсные разъемы показаны на рис. 1.

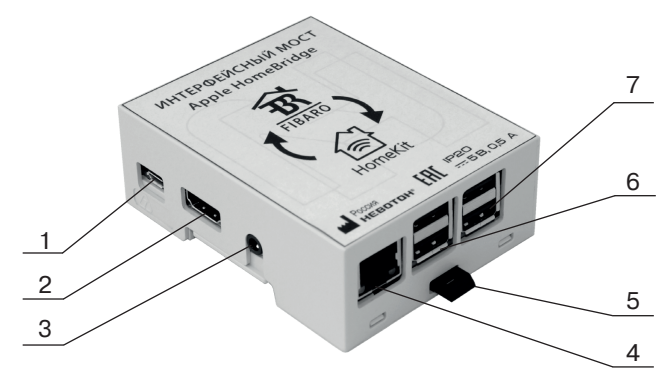

- 1 разъем питания
- 2 разъем HDMI
- 3 аудио разъем
- 4 сетевой разъем Ethernet
- 5 фиксатор крепления на DIN рейку
- 6 USB 1, 2
- 7 USB 3, 4

Рис. 1 - Внешний вид Устройства

На верхней торцевой грани Устройства расположен слот (разъем) карты памяти.

#### 2 МЕРЫ БЕЗОПАСНОСТИ

#### ВНИМАНИЕ!

Соблюдайте правила безопасности во время монтажа.

#### Запрещается:

 эксплуатировать неисправное Устройство, с внешними повреждениями;

самостоятельно производить ремонт Устройства;

 использовать с Устройством неисправное оборудование.

Устройство должно храниться и эксплуатироваться в соответствии с требованиями настоящего руководства по эксплуатации.

Питание Устройства и подключаемого к нему оборудования, должно осуществляться только от источников с рекомендованными характеристиками, отвечающих требованиям безопасности.

Не допускайте к эксплуатации Устройства детей и лиц с физическими, психическими или умственными способностями, мешающими его безопасному использованию, а также лиц без соответствующего опыта и знаний.

# 3 МОНТАЖ И ПОДКЛЮЧЕНИЕ

#### 3.1 Монтаж

Устройство должно быть установлено в таком месте, где будет исключено попадание воды, посторонних предметов, большого количества пыли внутрь корпуса Устройства.

Устройство имеет возможность установки на DIN рейку.

#### 3.2 Подключение электропитания

Источник питания, входящий в комплект поставки, подключается к разъему питания (1) (рис. 1) Устройства.

# 4 ПОДГОТОВКА К РАБОТЕ

#### Примечание: перед работой с Устройством проверить наличие комплектной карты памяти в соответствующем слоте.

Подключить комплектный источник питания к разъему питания (1).

Подключить комплектный источник питания к электрической сети 220 В/50 Гц.

Устройство включено.

#### 4.1 Настройка контроллера Fibaro HC2

Перед началом работ необходимо в интерфейсе контроллера развернутой сети Z-wave Fibaro Home Center 2 создать нового пользователя с логином homebridge (рис. 2), в разделе «Контроль Доступа» нажать кнопку **ДОБАВИТЬ ПОЛЬЗОВАТЕЛЯ**. Через логин homebridge осуществляется коммуникация Устройства и контроллера системы автоматизации Fibaro Home Center 2.

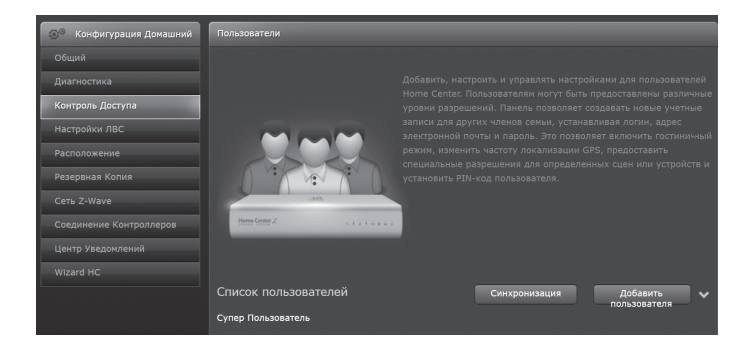

# Рис. 2. Кнопка **ДОБАВИТЬ ПОЛЬЗОВАТЕЛЯ** в интерфейсе Fibaro HC2

В открывшемся окне «Добавить пользователя» (рис. 3) ввести следующие логин и пароль:

- логин: homebridge
- пароль: Homebridge1
- адрес электронной почты.

Сохранить введенные настройки, нажав кнопку СОХРАНИТЬ.

| Ваш Дом Комнаты         | Сценез Потреблени      | не Плагины Панели Конфигурация                                                                                         |
|-------------------------|------------------------|----------------------------------------------------------------------------------------------------|
| Конфигурация Ногле      | Пользователи           |                                                                                                    |
|                         |                        |                                                                                                    |
| Диагностика             | Добавить Пользователя  |                                                                                                    |
| Контроль Доступа        | Borner                 |                                                                                                    |
| Настройки ЛВС           |                        |                                                                                                    |
| Расположение            | Пароль:                | Password must be at least 7 characters long, including at<br>least one unpercase letter, one Invercase letter, and one |
| Резервная Копия         |                        | number.                                                                                                    |
| Сеть Z-Wave             | Подтвердить<br>Пароль: |                                                                                                    |
| Соединение Контраллеров |                        |                                                                                                    |
| Центр Уведомлений       | злектронная почта:     |                                                                                                    |
|                         |                        |                                                                                                    |
|                         | Сохранить              |                                                                                                    |
|                         |                        |                                                                                                    |

# Рис.3. Добавление пользователя в интерфейсе Fibaro HC2

В интерфейсе контроллера нужно задать действующие (подключенные) устройства сети Z-wave, которые должны быть доступны созданному пользователю homebridge для управления через интерфейс мобильного устройства Apple – приложение «Apple HomeKit».

Для этого в разделе «Контроль Доступа» выбрать из списка пользователей (рис. 4) ранее созданный профиль пользователя homebridge.

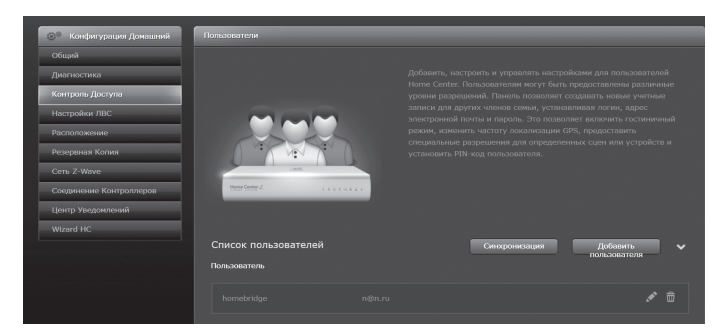

### Рис. 4. Выбор пользователя в интерфейсе Fibaro HC2

Далее, в открывшемся окне интерфейса, необходимо настроить контроль доступа, выбрать те устройства и зоны, которыми необходимо управлять через приложение AppleHome (рис. 5):

— для устройств (кнопка «Устройства» ИЗМЕНИТЬ ПРАВА ДОСТУПА);

— для зон нагрева («Heating zones» **ИЗМЕНИТЬ ПРАВА ДОСТУПА**).

# Сохранить произведенные (внесенные) изменения.

| Коэфигурация Ноте       | Польгователи                                                     |
|-------------------------|------------------------------------------------------------------|
| Общий                   |                                                                  |
| Диагностика             |                                                                  |
| Контроль Доступа        | Renau Lumahaitea                                                 |
| Настройки ЛВС           | nomecnage                                                        |
| Расположение            | ാരന്നാലക്ഷ നല്പാം നളനസ                                           |
| Резервная Копия         | Password must be at least 7 characters long, including at        |
| Сеть Z-Wave             | least one uppercase letter, one lowercase letter, and one number |
| Соединение Контраллеров | Подтвердить Пароль:                                              |
| Центр Уведомления       |                                                                  |
|                         |                                                                  |
|                         |                                                                  |
|                         | User settings                                                    |
|                         | GPS position                                                     |
|                         | How frequently GPS position of the user should be collected?     |
|                         | Frequency:                                                       |
|                         | Her a                                                            |
|                         |                                                                  |
|                         | Режим отеля                                                      |
|                         | Roam in hotel mode.                                              |
|                         | Вое комнаты 🕴                                                    |
|                         | Access control                                                   |
|                         | Устройства: Изменить групна                                      |
|                         | доступа                                                          |
|                         | Сцены: Изиснить права<br>достута                                 |
|                         | Heating zones: Изменить права                                    |
|                         |                                                                  |
|                         | Set a PIN code                                                   |
|                         |                                                                  |
|                         | Settings                                                         |
|                         | Запросить РІМ, когда пользователь хочет отключить датчики        |
|                         | Должна ли Fibero отправить уведомления?                          |
|                         |                                                                  |
|                         |                                                                  |

Рис. 5. Редактирование профиля пользователя в интерфейсе Fibaro HC2

#### 4.2 Подключение к сети

Для работы Устройства требуется подключение к локальной сети с доступом в интернет.

Подключение Устройства к сети может быть как беспроводное (через Wi-Fi), так и по проводному способу (по Ethernet).

#### 4.2.1 Подключение по Wi-Fi. Перевод в режим «точка доступа». Подключение к местной Wi-Fiсети

Данный раздел можно пропустить, если подключение Устройства к сети настроено (или будет настроено) по Ethernet.

#### Примечание: для настройки и работы Устройства необходимо знать имя местной Wi-Fi-сети (SSID) и пароль.

При включении Устройство всегда будет пытаться подключиться к беспроводной локальной сети (если еще не имеет подключения через Ethernet).

При первом включении, Устройство после нескольких попыток подключения к беспроводной локальной сети, и, не имея нужных сетевых настроек, перейдет в режим точки доступа (примерно через 2 минуты после включения) и начнет «раздавать» беспроводную сеть с именем (SSID) «NevotonHomebridge».

Далее, необходимо на телекоммуникационном

устройстве пользователя (ПК, смартфон, планшет) выполнить подключение к «раздаваемой» Устройством, беспроводной сети NevotonHomebridge. Пароль для раздаваемой беспроводной сети NevotonHomebridge – nevoton1234.

Через браузер на телекоммуникационном устройстве пользователя выполнить вход на сетевой адрес: 192.168.4.1:80 – это адрес web-интерфейса Устройства в режиме «точка доступа».

В соответствующих полях на открывшейся web-странице необходимо ввести SSID и пароль от местной Wi-Fiсети, в которой будет работать Устройство и вся информационная система «Умный дом» (рис. 6).

| НЕВОТОН                                                                                                    | 8-812-327-46-96<br>8-800-550-44-33 |  |
|----------------------------------------------------------------------------------------------------|------------------------------------|--|
| НЕВОТОН - НОВОЕ КАЧЕСТВО                                                                                       | жизни                              |  |
|                                                                                                    | "Homebridge"<br>от 'НЕВОТОН'       |  |
| SSID:                                                                                                    |                                    |  |
|                                                                                                    |                                    |  |
| Пароль:                                                                                                    |                                    |  |
|                                                                                                    |                                    |  |
| Сохранить Очистить                                                                                             |                                    |  |
| Current SSID:                                                                                                  |                                    |  |
|                                                                                                    |                                    |  |
|                                                                                                    |                                    |  |
| ©1991-2017. ООО НПФ НЕВОТОН', 192012, г. Санкт-Петербург, ул. Грибакиных, д. 25, к. 3. Тел. +7 (812) 327-49-56 |                                    |  |

Рис. 6. Ввод настроек местной Wi-Fi-сети

Нажать кнопку «**СОХРАНИТЬ**». Устройство сохранит введенные настройки местной Wi-Fi-сети и автоматически начнет процедуру перезагрузки (рис. 7). После перезагрузки Устройство автоматически подключится к местной Wi-Fi-сети.

| HEBOTOH <sup>®</sup>                                                                                            | 8-812-327-46-96<br>8-800-550-44-33 |  |
|----------------------------------------------------------------------------------------------------|------------------------------------|--|
| НЕВОТОН - НОВОЕ КАЧЕСТВО Х                                                                                      | кизни                              |  |
|                                                                                                    | "Homebridge"<br>от 'HEBOTOH'       |  |
| SSID:                                                                                                    |                                    |  |
|                                                                                                    |                                    |  |
| Пароль:                                                                                                    |                                    |  |
|                                                                                                    |                                    |  |
| Сохранить Очистить                                                                                              |                                    |  |
| Current SSID: Wi-Fi1                                                                                            |                                    |  |
| SSID and pass were updated. Rebo                                                                                | poting                             |  |
|                                                                                                    |                                    |  |
| ©1991-2017. 000 НПФ 'НЕВОТОН', 192012, г. Санкт-Петербург, ул. Грибакиных, д. 25, к. 3. Тел. +7 (812) 327-49-56 |                                    |  |

Рис. 7. Сохранение настроек местной Wi-Fi-сети

Далее, на телекоммуникационном устройстве пользователя выполнить подключение к местной Wi-Fi-сети.

Теперь необходимо определить IP-адрес Устройства, присвоенный ему, в местной Wi-Fi-сети. IP-адрес Устройства можно определить следующими способами:

1. С помощью программного обеспечения типа «сканер сети IP» (например: «Advanced IP Scanner», «Net Scan», «LANScope» и т.п.) найти Устройство в списке всех устройств местной Wi-Fi-сети. IP адрес должен иметь вид: 192.168.YYY.XXX (значения YYY и XXX могут находиться в диапазоне от 0 до 255).

2. Если подключение к локальной сети выполнялось через роутер, то IP-адрес Устройства можно найти в Web-интерфейсе роутера.

3. Открыть в браузере, на телекоммуникационном оборудовании пользователя, подключенным к той же местной Wi-Fi-сети (имеющей доступ в Интернет), что и Устройство, страницу с сайта производителя:

http://nevoton-ec.ru/findNevoton.html, или:

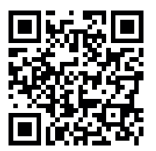

Примечание: после подключения Устройства к местной Wi-Fi-сети желательно в настройках роутера Wi-Fi-сети задать (включить) статическое получение IP адреса по DHCP (Static DHCP).

#### 4.2.2 Подключение по Ethernet

ВНИМАНИЕ! Данный раздел можно пропустить, если было выполнено подключение через Wi-Fi и планируется работа только в Wi-Fi-сети. Настройка проводится с роутера или ПК, находящимся в одной локальной сети (подсети) с Устройством.

Для подключения Устройства к сети Ethernet необходимо подключить сетевой разъем кабеля локальной сети Ethernet в сетевой разъем (4) (рис. 1) и определить IP адрес Устройства, присвоенный в локальной сети.

IP-адрес Устройства можно определить следующими способами:

1. С помощью программного обеспечения типа «сканер сети IP» (например: «Advanced IP Scanner», «Net Scan», «LANScope» и т.п.) найти Устройство в списке всех устройств местной Wi-Fi-сети. IP адрес должен иметь вид: 192.168.YYY.XXX (значения YYY и XXX могут находиться в диапазоне от 0 до 255).

2. Если подключение к Wi-Fi-сети выполнялось через роутер, то IP-адрес Устройства можно найти в Web-ин-терфейсе роутера.

3. Открыть в браузере, на телекоммуникационном оборудовании пользователя, подключенным к той же местной Wi-Fi-сети (имеющей доступ в Интернет), что и Устройство, страницу с сайта производителя:

http://nevoton-ec.ru/findNevoton.html, или:

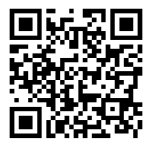

Примечание: после подключения Устройства к сети Ethernet желательно в конфигурации сетевого подключения задать (включить) статическое получение IP адреса по DHCP (Static DHCP).

# 4.2.3 Подключение к другой сети

При необходимости Устройство можно подключить к другой сети (как беспроводной, так и проводной). Процедура подключения к другой сети отличается в зависимости от способа подключения к сети.

Для подключения по Wi-Fi необходимо:

 отключить роутер (на несколько минут) подключенной местной Wi-Fi-сети (которую нужно заменить/забыть) для перевода Устройства в режим «точка доступа»;

— включить роутер новой беспроводной Wi-Fi-сети и выполнить процесс, приведенный в п. 4.2.1.

Для подключения по Ethernet необходимо подключить к Устройству коммутационный кабель иной сети Ethernet, перезагрузить Устройство (отключить питание, и включить через 10 с) и выполнить процесс по п. 4.2.2.

# 5 РАБОТА

Web интерфейс

ВНИМАНИЕ! web интерфейс устройства необходим только для вывода Qr-кода (рис. 9) для подключения к мобильному устройству Apple. какие либо изменения, созданные пользователем не будут сохранены после перезапуска устройства.

Дальнейшая настройка и работа Устройства требуют взаимодействия с web интерфейсом Устройства.

Для чего на телекоммуникационном устройстве пользователя, в адресной строке браузера ввести IP адрес Устройства (см. раздел 4.2) в виде 192.168.YYY. XXX:80. В открывшемся окне, в соответствующих полях, для авторизации, ввести логин и пароль, заданные по умолчанию (рис. 8) и нажать кнопку **ВОЙТИ**:

- логин: admin
- пароль: admin

После авторизации пользователя, откроется окно с web интерфейсом Устройства. Web интерфейс показан на рис. 9.

Дальнейшие действия осуществляются с мобильного устройства Apple с операционной системой iOS не ниже версии 11.4.01.

Рис. 8. Авторизация в web интерфейсе Устройства

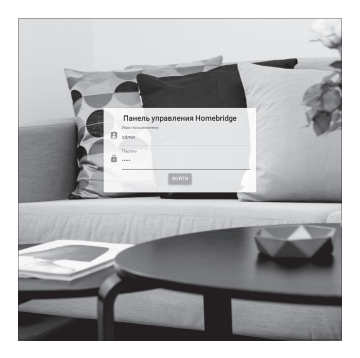

Рис. 9. Web интерфейс Устройства

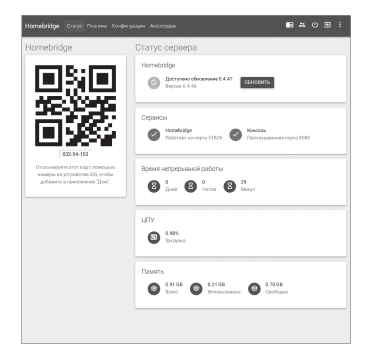

#### 5.2 Работа под управлением устройства Apple

Открыть на мобильном устройстве Apple приложение «ДОМ» (рис. 10) и нажать кнопку **НАЧАТЬ РАБОТУ**.

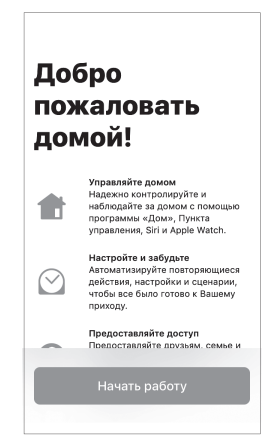

Рис. 10. Интерфейс приложения «HomeKit»

В интерфейсе приложения «ДОМ» отсканировать QR-код web интерфейса Устройства (рис. 9), или вручную ввести цифры, расположенные под QR-кодом (рис. 11). После опознавания QR-кода нажать кнопку **ДОБАВИТЬ**.

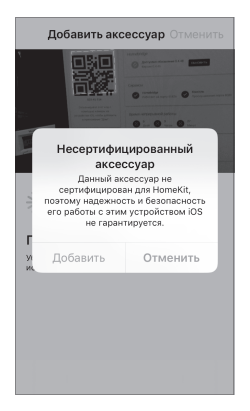

Рис. 11. Сканирование QR-кода в интерфейсе приложения «ДОМ»

После завершения процесса идентификации Устройства в интерфейсе приложения «ДОМ» (рис. 12), Устройство будет доступно для управления.

Соответственно, после идентификации Устройства, в интерфейсе приложения «HomeKit» будут доступны для управления и контроля состояния все подключенные устройства (рис. 13) системы автоматизации стандарта Z-wave, доступ к которым настроен для текущего профиля пользователя Устройства в интерфейсе контроллера Fibaro Home Center 2 (п. 4.1).

|              | 1 из 6                   | Далее      |
|--------------|--------------------------|------------|
| Иден         | Комната по<br>Homebridge | zyapa      |
| • Hom        | ebridge                  |            |
|              |                          |            |
| Комната      | Комната по               | умолчанию  |
|              |                          |            |
| Включить в   | Избранное                | $\bigcirc$ |
| Ваши избрани | ные аксессуары появ      | ляются в   |

Рис. 12. Идентификация Устройства в интерфейсе приложения «ДОМ»

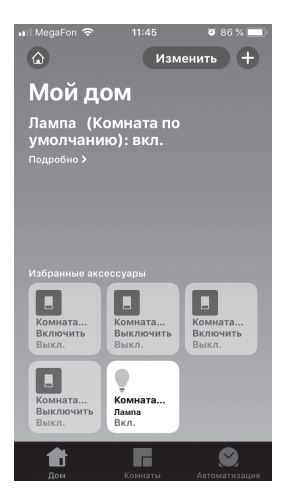

Рис. 13. Доступные устройства в интерфейсе приложения «ДОМ»

# 6 КРАТКИЕ ТЕХНИЧЕСКИЕ ХАРАКТЕРИСТИКИ

#### Характеристики питания Устройства:

| Номинальное напряжение питания          | 5 B    |
|-----------------------------------------|--------|
| Род тока пост                           | эянный |
| Максимальный потребляемый ток, не более | 2,1 A  |

#### Характеристики информационного обмена:

| Спецификация канала  | IEEE 802.11 b/g/n |
|----------------------|-------------------|
| Ethernet             | 10/100 Мбит/с     |
| Тип разъема Ethernet | RJ45              |
| Карта microSD        | 4 Gb              |

#### Массогабаритные показатели:

| Габариты, не более | 71х91х40 мм |
|--------------------|-------------|
| Масса, не более    | 120 г       |

#### Климатические условия при эксплуатации:

| Температура воздуха от | г плю | oc 5  | до і | плюс   | 40   | °C |
|------------------------|-------|-------|------|--------|------|----|
| Влажность, не более    | 80 %  | % (пр | ри п | ілюс 2 | 25 ° | C) |
| Степень защиты корпуса |       |       |      |        | . IP | 20 |

### Заводские настройки первичной сетевой конфигурации (точки доступа):

| Сетевой адрес Устройства           |                  |
|------------------------------------|------------------|
| (в режиме «точка доступа»)         | . 192.168.4.1:80 |
| Пароль по умолчанию                | Nevoton 1991     |
| SSID «раздаваемой» Wi-Fi-сети Neve | otonHomebridge   |

# 7 КОМПЛЕКТНОСТЬ

Комплект поставки Устройства приведен в табл. 3. Таблица 3.

| Наименование                                      | Кол-во,<br>шт. |
|---------------------------------------------------|----------------|
| Устройство NEVOTON AHB-0.0.1-Е                    | 1              |
| Карта памяти типа microSD с обра-<br>зом прошивки | 1              |
| Источник питания                                  | 1              |
| Руководство по эксплуатации                       | 1              |
| Гарантийный талон                                 | 1              |
| Потребительская тара                              | 1              |
| Провод питания                                    | 1              |
| Патч-корд                                         | 1              |

# 8 ГАРАНТИИ ИЗГОТОВИТЕЛЯ

Изготовитель гарантирует потребителю соответствие параметров и характеристик Устройства требованиям ТУ 3435-045-11153066-2015 при соблюдении потребителем правил, изложенных в настоящем руководстве по эксплуатации.

Гарантийный срок – 12 месяцев со дня продажи, а при отсутствии сведений о дне продажи – со дня изготовления.

Техническое освидетельствование Устройства на предмет установления гарантийного случая производится в сервисном центре ООО НПФ «НЕВОТОН» или в сервисных центрах, уполномоченных ООО НПФ «НЕВОТОН» и работающих с ним по договору. В установленных законом случаях может быть проведена независимая экспертиза.

Адреса (телефоны) сервисных центров указаны в гарантийном талоне и на сайте nevoton.ru.

Исполнение гарантийных обязательств регулируется в соответствии с Законом РФ «О Защите прав потребителей».

Условия предоставления гарантии и обязательства изготовителя приведены в гарантийном талоне.

Срок службы Устройства – 5 лет со дня продажи, а при отсутствии сведений о дне продажи – со дня изготовления при соблюдении потребителем правил эксплуатации и хранения, изложенных в настоящем руководстве по эксплуатации. По окончании установленного срока службы Устройства рекомендуем обратиться в сервисный центр ООО НПФ «НЕВОТОН» или в сервисные центры, уполномоченные ООО НПФ «НЕВОТОН» и работающие с ним по договору, для проверки Устройства на соответствие основным техническим характеристикам.

# 9 СВИДЕТЕЛЬСТВО О ПРИЕМКЕ

Устройство NEVOTON AHB-0.0.1-Е изготовлено в соответствии с требованиями ТУ 3435-045-11153066-2015 и признан годным для эксплуатации.

Устройство соответствует требованиям регламентов Таможенного союза ТР ТС 004/2011, ТР ТС 005/2011, ТР ТС 020/2011.

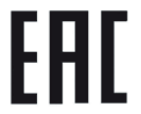

Изготовитель: ООО НПФ «НЕВОТОН» Россия, 192012, г. Санкт-Петербург, ул. Грибакиных, д. 25, корп. 3 nevoton.ru